## How to Find Your UNOH Computer Number

## On Your Physical Computer

1. Look for a UNOH sticker, which contains your computer number

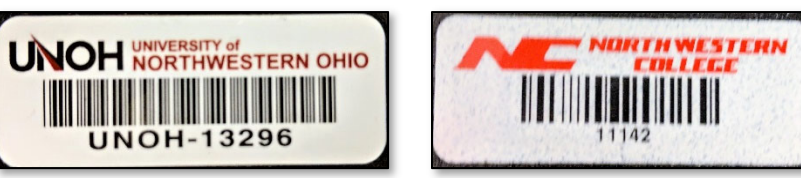

Note: Some older computers contain an "NC" sticker. In this case, the computer will be prefixed with "UNO-" instead of "UNOH-"

## Windows 10

1. Right-click on the Windows Icon on the lower-left of your screen

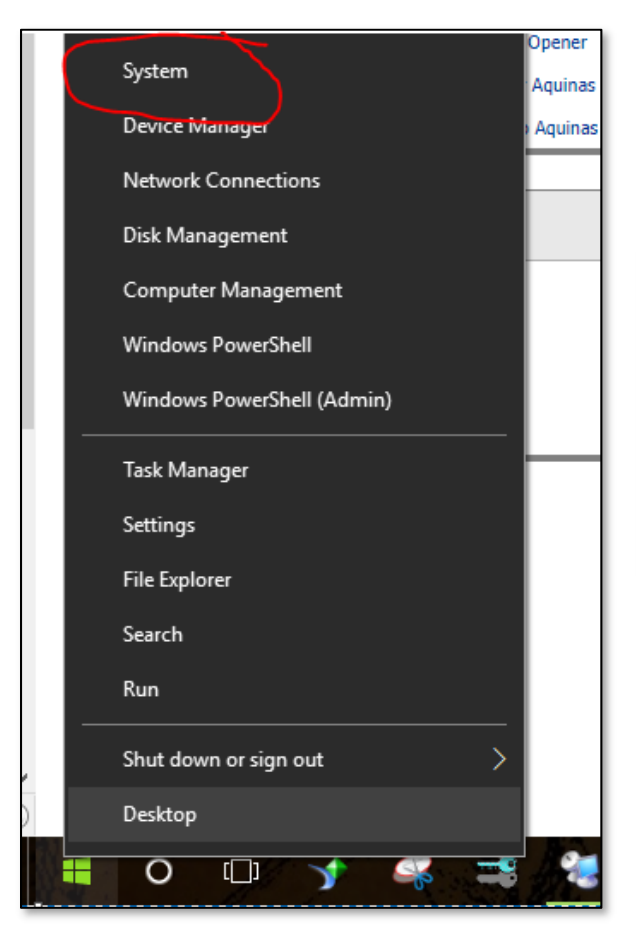

2. Click System

3. Your computer number will appear in the "PC name" section beneath the Windows 10 logo.

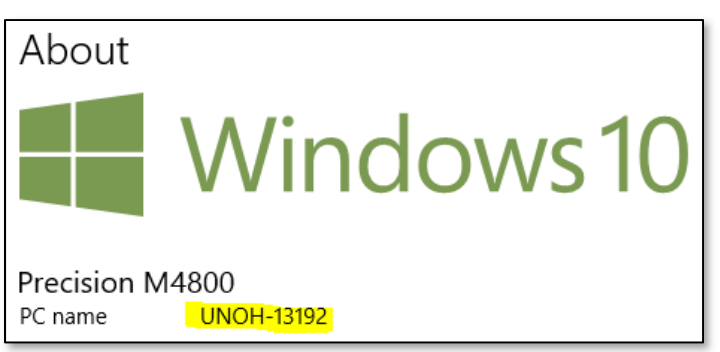

## Windows 7

- 1. Click on the Start Button
- 2. Right-Click Computer
- 3. Click the System Information Tab
- 4. Your computer number will appear here

| Sticky Notes                                               |                 |
|------------------------------------------------------------|-----------------|
| Pictures                                                   |                 |
| Snipping Tool Music                                        |                 |
| Paint Computer                                             |                 |
| XPS Viewer Open                                            |                 |
| Windows Fax and Scape Manage                               |                 |
| Devices and Pri Map network drive                          | e               |
| Remote Desktop Connection Default Program Disconnect netwo | rk drive        |
| Magnifier Help and Supp                                    |                 |
| All Programs                                               |                 |
| Properties                                                 | -               |
| Search programs and files                                  |                 |
|                                                            |                 |
|                                                            |                 |
| Computer name, domain, and workgroup settings              |                 |
| Computer name: unoh                                        | -cdb02          |
| Full computer name: unoh                                   | -cdb02.unoh.edu |
| Computer description: uno-                                 | cdb02           |
| Domain: unoh                                               | .edu            |